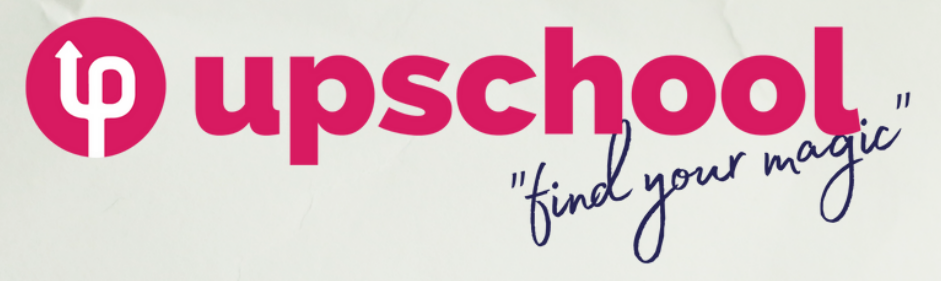

## How to Upload Your Book in Upschool.co

#### Visit <u>upschool.co/library/upload</u> to Upload Your Book

Tp upload your book, you must first have an account. To register/login, visit <u>upschool.co/registration</u>. The QR code will take you straight to the upload page.

Upload your book!

Upload Your Book

Max 100 MB per file. upported file type: PD

0

Upload your book

Upload your designs

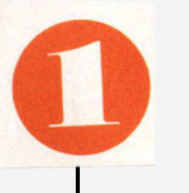

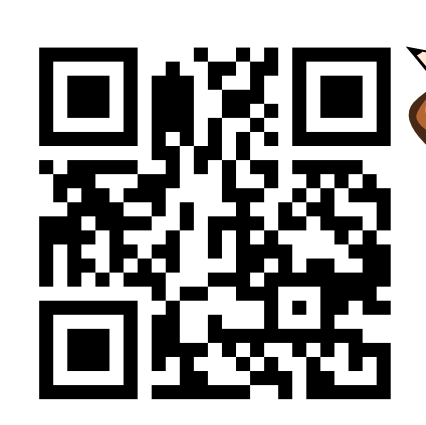

#### Drag Your PDF or Click on the Button to Upload the Book.

 Click the button and select your pdf to upload
Once your pdf is uploaded, its name will be displayed in a green box. If you made a mistake, click the x icon and upload the correct one.
If everything is correct, click next step.

#### Book and Author Details

 Fill in the book and author details. All fields are mandatory except School Name. You will also be required to select a charity/project where parts of your profits will go.

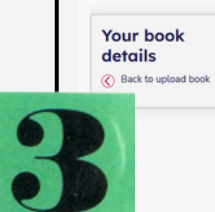

#### Upload your book!

| Please enter following information                                                               |           |   | Upload your book<br>in three simple |                                  |
|--------------------------------------------------------------------------------------------------|-----------|---|-------------------------------------|----------------------------------|
| Where's My Memory?                                                                               |           |   | steps                               | ,<br>                            |
| so, and also educates the children about the sensitivity and precision of the elephants' senses. |           |   | Step 01<br>Upload your book         |                                  |
| Bernard uses his senses to ultimately find his family (or his memory, as the title suggests).    |           |   | 0                                   | Step 02<br>Write details about   |
| Gavin                                                                                            | McCormack |   |                                     | your book                        |
| gavin@upschool.co                                                                                |           |   | ۲                                   | Step 03<br>Your book category    |
| Your School Name (Optional)                                                                      |           |   |                                     |                                  |
| Australia                                                                                        |           | ~ | 9                                   | Your book preview<br>and summary |
| Select a Project                                                                                 |           | ~ |                                     |                                  |
|                                                                                                  |           |   |                                     |                                  |

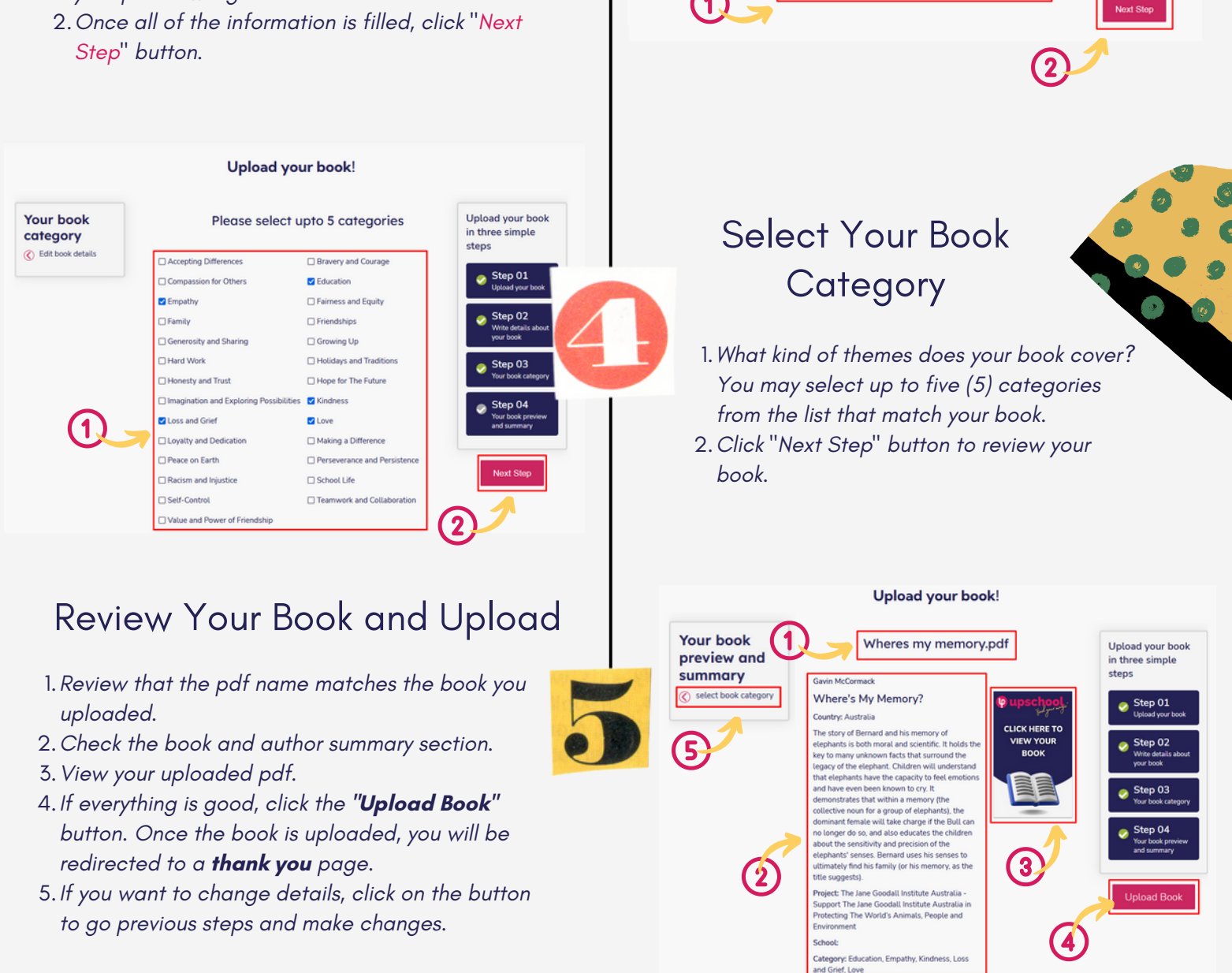

### What's Next!

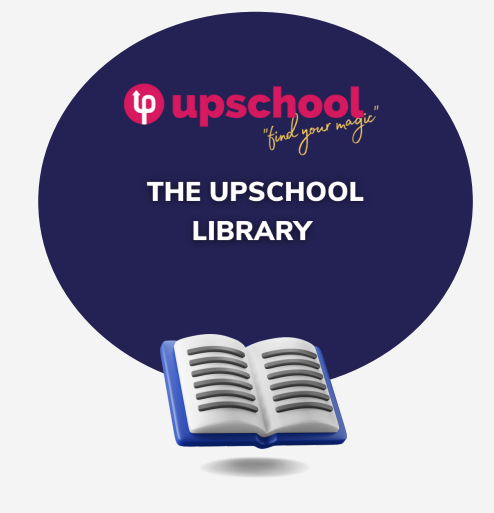

- 1. Keep an eye out for the library through <u>upschool.co/library</u>
- Once a book is uploaded, we will send you an email and let you know where to find it.
- 3. When the book is approved, you can then start sharing it with everybody that you know and start changing the world!!!.

# We're here to help. If you need support email us on <u>hello@upschool.co</u>